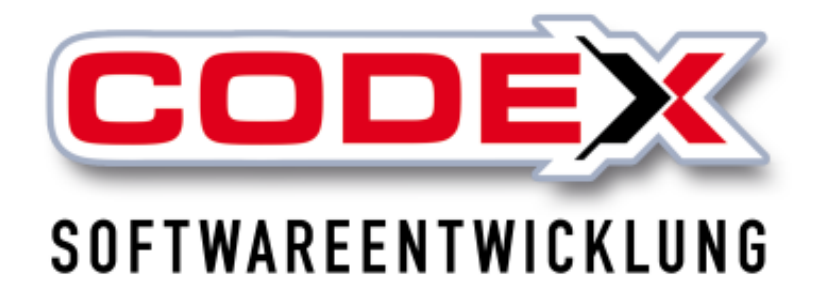

# Kurzeinweisung

# Wartung im WinDach

© Codex GmbH Stand 01/2025

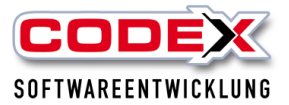

## Inhaltsverzeichnis

| Einleitung                                                 | 3  |
|------------------------------------------------------------|----|
| Voraussetzungen                                            | 4  |
| Anlage des Wartungsprojekts                                | 4  |
| Anlage eines Wartungsauftrags                              | 8  |
| Anlage des Wartungsauftrags direkt aus dem Wartungsprojekt | 11 |
| Wartungsauftrag manuell erledigt setzen                    | 12 |

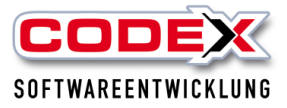

## Einleitung

Die in dieser Kurzeinweisung enthaltenen Angaben und Daten können ohne vorherige Ankündigung geändert werden. Die in den Beispielen verwendeten Namen und Daten sind frei erfunden, soweit nichts anderes angegeben ist. Ohne ausdrückliche schriftliche Erlaubnis der Codex GmbH darf kein Teil dieser Unterlagen für irgendwelche Zwecke vervielfältigt oder übertragen werden, unabhängig davon, auf welche Art und Weise oder mit welchen Mitteln, elektronisch oder mechanisch, dies geschieht.

### Einschränkung der Gewährleistung

Für die Richtigkeit des Inhalts dieses Handbuchs wird keine Garantie übernommen. Für Hinweise auf Fehler sind wir jederzeit dankbar.

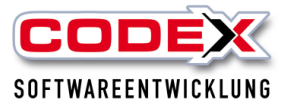

## Voraussetzungen

Sie müssen das Jahresupdate 2015 oder später installiert haben.

## Anlage des Wartungsprojekts

Um eine Wartung abwickeln zu können, legen Sie ein Wartungsprojekt im WinDach an. Dazu legen Sie als erstes ein Projekt für den Kunden an (siehe nachfolgende Abbildung):

| Date igesbeiten ånsicht Suchen Teilerchnungen Teilgutschriften Status indem bishergrleigt Egtas Progenden         ProjektNr         ProjektNr         Organuell         remanuell         remanuell                                                                                                    | DCR Tool für Dokumente aus                                                                                                    | WinArchivDMS ekt - Erfassen]             |                                    |                                                                         |                                                                                                    | - 0 ×                                                |
|----------------------------------------------------------------------------------------------------|----------------------------------------------------------------------------------------------------|------------------------------------------|------------------------------------|-------------------------------------------------------------------------|----------------------------------------------------------------------------------------------------|------------------------------------------------------|
| Projektivr     Dig Arbeitsauftrag     Suchbegriff       rmanuell     r Kunde     r Interessent       Nummer     NV     in Stamm speichern       Arrede:     Image: Image: I                                                                                                    | Datei Bearbeiten Ansicht                                                                                                    | t <u>S</u> uchen Teilrec <u>h</u> nungen | Teilgutschriften Status ändern bis | her <u>e</u> rledigt E <u>x</u> tras <u>P</u> rogramm                   |                                                                                                    |                                                      |
| C manuell     C Interessent       Nummer     >>t√     in Stemm speichern       Anrede:     Image:       Name:     Image:                                                                                                    | ProjektNr                                                                                                    | 1                                        | Dig. Arbeitsauftrag                | Suchbegriff                                                             | 🔎 klakiki 🚛 - 🏹 🚛 - 12 - 💽                                                                                                    | P 🔯 🔨 🔥                                              |
| Arrede:     Image: Image: Image | Nummer                                                                                                    | ⊂ manuell                                |                                    | C Interessent                                                           | Projektbezeichnung:                                                                                                    | aß Teil- <u>G</u> utschrift                          |
|                                                                                                    | Anrede:<br>Name:                                                                                                    |                                          |                                    |                                                                         | Ĕ ■ ≅ ■   I≣ E E E I <b>S ▲ 2 × × 5</b><br>Innethese <del>Readon den den den den den den den den den de</del>                                                                                                    |                                                      |
| Straße:                                                                                                    | StraBe:<br>Land, PLZ, And PLZ, Control of the strange of the strange |                                          |                                    |                                                                         | Erfassung: 19.01.2025 Herr Uwe Felden Netto:<br>Beerbeitung: 19.01.2025 Herr Uwe Felden WwSt:<br>Brutto:                                                                                                    | e:                                                   |
| Mobili 1/2     Adressen aktualjsieren     Lohngruppe:                                                                                                    | EMail<br>Baustelle zusätzt. Adre                                                                                                    | ssen Zusatz Bilder Beteiligte            | Wattung Notizen                    | Adressen aktualjsieren                                                  | Lohngruppe:         8 - 69,00 2023           Materialgruppe:         1 - Zuschlag 1 / 10% / 10%                                                                                                    | Kunden-Datenbank                                     |
| Wartungsprojekt     C     Monatlich     Fremdgruppe:     1 - Standard 0% / 10%     Projekt-Datenbank       Wartungsprojekt     C     monatlich     Kalk-gruppen aus Stamm verwenden     Baustellen-Datenbank       Erinnerung vor Austührung     0 Tage     C halbijährlich     Lohn: Materialgruppen bearbeiten     Baustellen-Datenbank                                                                                                    | Wartungsprojekt<br>Erinnerung vor Au                                                                                                    | ısführung                                | C Tage                             | Wartungsintervall:<br>C monatlich<br>C jeden 2. Monat<br>C halbjährlich | Fremdgruppe: 1 - Standard 0% /10% Standard 0% /10% Standa | Projekt-Datenbank<br>Baustellen-Datenbank            |
| Nachstes Austührungsdetum:  C Quartal  Wartungsprojekt C jährlich Bestellz: Sachbearb. Felden. Herr Uwe MWSt 19 % Erfessung Codex-Apps: Projekt sync. Positionen syn                                                                                                    | Nächstes Ausführ<br>Wartungsprojekt                                                                                                    | rungsdatum: –                            |                                    | <ul> <li>Cuartal</li> <li>⊂ jährlich</li> </ul>                         | Bestellz:<br>Sachbearb: Felden, Herr Uwe<br>MWSt: 19 % Erfassung                                                                                                    | Codex-Apps:<br>☐ Projekt sync.<br>☐ Positionen sync. |

### Tipp:

Dieses Projekt legen Sie direkt vor Abschluss des Wartungsvertrages mit Ihrem Kunden an. Sofern Sie das Zusatzmodul Word Macro installiert haben, können Sie nun direkt den Wartungsvertrag mit entsprechenden Feldern des Projektes direkt ausfüllen lassen und dann diesen ausdrucken (siehe nachfolgende Abbildung).

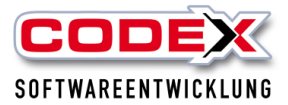

| OCR Tool für Dokumente au:                                       | WinArchivDMS ekt - Erfassen]             |                                  |                                                       |                                                          |                                                                                                    |                                                                                                    | - 0 ×                                                                                        |
|------------------------------------------------------------------|------------------------------------------|----------------------------------|-------------------------------------------------------|----------------------------------------------------------|----------------------------------------------------------------------------------------------------|----------------------------------------------------------------------------------------------------|----------------------------------------------------------------------------------------------|
| Datei Bearbeiten Ansich                                          | t Suchen Teilrechnungen Tei              | lgutschriften Status ändern bisł | her erledigt Extras Programm                          |                                                          |                                                                                                    |                                                                                                    |                                                                                              |
| ProjektNr                                                        |                                          | Dig. Arbeitsauftrag              | Suchbegriff                                           | $\mathbf{P}$                                             | HIAIDINI 🛄 • 🕅 🖬                                                                                                  | - 12 · 💽                                                                                                    | Pi 🔯 🗥 🚺                                                                                     |
| Nummer<br>Anrede:<br>Name:                                       | C manuell                                | r Kunde<br>→KV                   | C Interessent                                         | Projektbezeichnung:                                      |                                                                                                    | 13b Vorlage<br>Bauseitige Handlung<br>Bauseitige Handlung<br>Bautagebuch geänd<br>Bedenkenanmeldun,<br>Behinderungsanzeig<br>Beispiel Wartungsve<br>Briefvorlage Blanko 1<br>Briefvorlage Schuchz<br>Kopie von Briefvorlag | Briefkopf<br>en<br>er3<br>g1<br>fstersterlängerung<br>e1<br>trag<br>wrdt<br>ge mik Briefkopf |
| Straße:<br>Land, PLZ, Sont<br>Telefon, Fax<br>Mobil 1/2<br>EMail |                                          |                                  | Adressen aktualjsieren                                | Erfassung: 19.01<br>Bearbeitung: 19.01<br>Lohngruppe:    | 2025 Herr Uwe Felden<br>2025 Herr Uwe Felden                                                                      | Kranzettel 1<br>Projektbrief mit Brief<br>Standard mit Angebi<br>Standard mit Archite<br>Standard mit Auftrag<br>Standard mit Rechnis<br>Standard<br>Subunternehmervert                                                    | kopf<br>tsadresse<br>ktenadresse<br>spestitigungsadresse<br>ingsadresse<br>rag               |
| Baustelle   zusätzl. Adr<br>Wartungsprojekt                      | sssen   Zusatz   Bilder   Betelligte   W | artung Notizen                   | ✓artungsintervall:<br>← monatlich<br>← jeden 2. Monat | Materialgruppe:<br>Fremdgruppe:<br>Kalk-gruppen aus Star | 1 - Zuschlag 1 / 10% / 10%       1 - Standard 0% / 10%       mm verwenden       C       sterialgruppen bearbeiten |                                                                                                    | Kunden-Datenbank<br>Projekt-Datenbank<br>Baustellen-Datenbank                                |
| Ennnerung vor A<br>Nächstes Ausfüh<br>Wartungsprojekt            | ungsdatum:                               | • rage                           | C heibjährlich<br>C Quartal<br>C jährlich             | Bestellz:<br>Sachbeerb.:<br>MWSt                         | Felden, Herr Uwe                                                                                                  |                                                                                                    | Codex-Apps:<br>Projekt sync.<br>Positionen sync.                                             |

Dann öffnet sich der Wartungsvertrag:

| 1 2 3 4<br>DATEL START EINFÜGEN ENTWURF                                                                                                    | SEITENLAYOUT VERWEIS                      | SE SENDUNGEN ÜBERPRÜFEN | Dokument3 [Komp<br>I AN <u>SIC</u> HT AD <u>D-I</u> NS                                                                                | atibilitätsmodus] - Word                                                                                 |                                                                                                    |                                                                                        |                     |       |                        |            | ? 🗹 — 🗗<br>Anm                                  | X<br>nelden |
|----------------------------------------------------------------------------------------------------|-------------------------------------------|-------------------------|----------------------------------------------------------------------------------------------------|----------------------------------------------------------------------------------------------------|----------------------------------------------------------------------------------------------------|----------------------------------------------------------------------------------------|---------------------|-------|------------------------|------------|-------------------------------------------------|-------------|
| K Addischneiden     Arial     Arial     F K 및 - ↔                                                                                                    | 12 × A* A* Aa- 4<br>∈ X₂ X²   A - 2 × A - | E - (E - 'E - E = E 2)  | AaBbCcDc AaBbCcDc AaBbC     I Standard 1 Kein Lee Überschrif                                                                          | AaBbCc AaBbC<br>Oberschrif Titel                                                                         | AaBbCcD AaBbCcDa<br>Untertitel Schwache                                                                     | AaBbCcDa AaBbCc<br>Hervorhe Intensiv                                                   | cDo AaBbCcDo        | Zitat | AaBbCcDa<br>Intensives | AAB8CcD0 * | Suchen +<br>Suchen +<br>Suchen +<br>Markieren + |             |
| Zwischenablage Fs                                                                                                    | Schriftart                                | rs Absatz               | F <sub>k</sub>                                                                                                    |                                                                                                    | Formatvorlagen                                                                                              |                                                                                        |                     |       |                        | 5          | Bearbeiten                                      | ^           |
| Navigation * ×                                                                                                    |                                           |                         | Ве                                                                                                    | ispiel Wart                                                                                              | ungsvertra                                                                                                  | ag                                                                                     |                     |       |                        |            |                                                 | -           |
|                                                                                                    |                                           |                         |                                                                                                    |                                                                                                    |                                                                                                    |                                                                                        |                     |       |                        |            |                                                 |             |
| ÜBERSCHRIFTEN SEITEN ERGEBNISSE<br>Erstellen Sie eine interaktive Gliederung Ihres<br>Dokuments.                                                     |                                           |                         | zwischen Eigentümer:                                                                                                    | Firma<br><u>Felden</u> La<br>Schlichtsti<br>67165 Wa                                                     | ger AG<br>aße 20<br>Idsee                                                                                   |                                                                                        |                     |       |                        |            |                                                 |             |
| Dies ist eine gute Möglichkeit, um den<br>Überblick zu behalten, wo man sich befindet,<br>und um schnell Inhalte zu verschieben.                     |                                           |                         | und                                                                                                    | Muster Be<br>Musterstra<br>12345 Mu                                                                      | dachungen<br>iße 11<br>sterdorf                                                                             |                                                                                        |                     |       |                        |            |                                                 |             |
| Um damit zu beginnen, wenden Sie auf der<br>Registerkarte "Start" Überschriftenformate auf<br>die in Ihrem Dokument enthaltenen<br>Überschriften an. |                                           |                         | wird für folgendes Gebäu                                                                                                    | ude:                                                                                                    | steruon                                                                                                    |                                                                                        |                     |       |                        |            |                                                 |             |
|                                                                                                    |                                           |                         | Einkaufszentrum Süd<br>Oststraße 38<br>45892 Gelsenkirchen                                                                            |                                                                                                    |                                                                                                    |                                                                                        |                     |       |                        |            |                                                 |             |
|                                                                                                    |                                           |                         | nachfolgender Wartungs                                                                                                    | vertrag abgeschlos                                                                                       | sen:                                                                                                    |                                                                                        |                     |       |                        |            |                                                 |             |
|                                                                                                    |                                           |                         | § 1 Dachflächen sind im<br>Infrarotstrahlen bewirken<br>Krusten und können die<br>Pflanzenwuchs zur Folge<br>zunächst in einer gewiss | besonderen Maß o<br>a eine Alterung. Sta<br>Entwässerungsteik<br>e haben. Die Aufga<br>enhaften Beobacht | er Witterung ausge<br>ub- und Schmutzab<br>e verstopfen. Flugsa<br>be einer sachgemä<br>ung der Verwitterur | esetzt. UV- und<br>blagerungen bik<br>amen können<br>ißen Pflege bes<br>ngserscheinung | den<br>teht<br>jen. |       |                        |            |                                                 |             |
|                                                                                                    |                                           |                         | § 2 Gegenstand der War<br>in                                                                                                    | tung ist die Dachde                                                                                      | eckung/-abdichtung                                                                                          | auf dem Gebä                                                                           | ude                 |       |                        |            |                                                 |             |
|                                                                                                    |                                           |                         | Einkaufszentrum Süd<br>Oststraße 38<br>45892 Gelsenkirchen                                                                            |                                                                                                    |                                                                                                    |                                                                                        |                     |       |                        |            |                                                 |             |
| SEITE 1 VON 2 376 WÖRTER 🛛 🖁 DEUTSCH (DEUT                                                                                                    | SCHLAND)                                  |                         | mit nachstehend beschri                                                                                                    | ebenem Dachschio                                                                                         | htenaufbau (Kurzbe                                                                                          | eschreibung):                                                                          |                     |       | 8                      | I 5a       | - <b>I</b> + 1                                  | 110 %       |

Über das Word Macro kann dieser Wartungsvertrag im WinArchiv automatisch hinterlegt werden.

Sollten Sie das Word Macro nicht installiert haben, setzen Sie sich bitte mit uns in Verbindung.

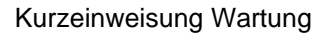

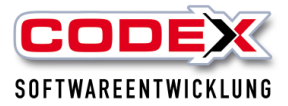

| Windach / Windach Profe                | essional SQL [Projekt - Erfassen (250          | )10002 )]                              |                                                        |                                                                          | ×                            |
|----------------------------------------|------------------------------------------------|----------------------------------------|--------------------------------------------------------|--------------------------------------------------------------------------|------------------------------|
| atei <u>B</u> earbeiten <u>A</u> nsich | nt <u>S</u> uchen Teilrec <u>h</u> nungen Teil | gutschriften Status <u>ä</u> ndern bis | sher <u>e</u> rledigt E <u>x</u> tras <u>P</u> rogramm |                                                                          |                              |
| ProjektNr                              | 25010002                                       | Dig. Arbeitsauftrag                    | Suchbegriff Wartungsvertrag Felder                     | Schlichstraße 20 🔎 🖬 🖛 🖬 🐖                                               | • 12 • 🖪 🖪 🐼 🔨 🚺             |
|                                        | ⊂ manuell                                      | Kunde                                  | C Interessent                                          | Drucken • WinArchivDMS Positionserfa                                     | ssung Aufmaß Teil-Gutschrift |
| Nummer                                 | 0016048                                        | .→К∨                                   | in Stamm speichern                                     | Frojektoezeichnung:                                                      | ТВ                           |
| Anrede:                                | Herr                                           |                                        | •                                                      |                                                                          |                              |
| Name:                                  | Felden, Uwe                                    |                                        |                                                        |                                                                          |                              |
|                                        |                                                |                                        |                                                        |                                                                          |                              |
|                                        |                                                |                                        |                                                        |                                                                          | Angehoteaumme                |
| Straße:                                | Schlichtstraße 20                              |                                        |                                                        | Erfassung: 19.01.2025                                                    | Netto: 0,00                  |
| Land, PLZ, A                           | 67165                                          | Waldsee, Pfalz                         |                                                        | Bearbeitung: 19.01.2025 Herr Uwe Felden                                  | MWSt 0,00                    |
| Telefon, Fax                           | 06236/41980                                    | 06236/                                 | 06236/1332                                             | 1                                                                        | Brutto: 0,00                 |
| EMail                                  | info@coex-online.de                            |                                        | Adressen aktualisieren                                 |                                                                          | Datenbanken:                 |
| number of the                          |                                                |                                        |                                                        | Lohngruppe: 8 - 69,00 2023<br>Materialaruppe: 1 - Zuschlag 1 / 10% / 10% | Kunden-Datenbank             |
| Baustelle   Zusatzi. Adre              | essen   ∠usatz   Bilder   Bethilgte wa         | intung [Notizen]                       |                                                        | Fremdgruppe: 1 - Standard 0% / 10%                                       | Projekt-Datenbank            |
|                                        |                                                |                                        | -Wartungsintervall:                                    | Kalk-gruppen aus Stamm verwenden                                         |                              |
| Frinnerung vor A                       | ustiihrung                                     | 0 Tage                                 | C jeden 2. Monde                                       | Lohn-, Materialgruppen bearbeiten                                        | Baustellen-Datenbank         |
| Nächstes Ausfüh                        | irungsaatum:                                   |                                        | C halbjährlich                                         |                                                                          | Codex-Apps:                  |
| Wartungsprojekt                        |                                                |                                        | C jährlich                                             | Bestellz.:                                                               | Projekt sync.                |
|                                        |                                                |                                        |                                                        | Sachbearb.: Felden, Herr Uwe                                             | Positionen sync.             |
|                                        |                                                |                                        |                                                        | MWSt 0 • % Erfassung                                                     |                              |
|                                        |                                                |                                        |                                                        |                                                                          |                              |

Im angelegten Projekt klicken Sie nun auf die Karteikarte "Wartung" (siehe nachfolgende Abbildung):

In dieser Karteikarte markieren Sie dieses Projekt durch einen Klick mit der Maus als Wartungsprojekt, das Ihnen auch direkt im Projekt mit roter Schrift angezeigt wird. Dies hat zur Folge, dass dieses Projekt ein Wartungsprojekt wird, d.h. es dient dazu, dass in diesem Projekt die Grunddaten für die zukünftigen Wartungsarbeiten festgelegt werden. Dies sind z.B. die Kalkulationsgruppen und die Positionen. Wenn diese Positionen projektspezifisch gespeichert werden, dann kann dadurch vermieden werden, dass Änderungen im Stamm Änderungen bei dem Wartungsprojekt zur Folge haben. Im nächsten Schritt legen Sie die Anzahl der Tage fest, die Sie vor der Ausführung der Wartung erinnert werden wollen. Danach legen Sie das nächste Ausführungsdatum für die Wartung fest. Als letzten Schritt legen Sie den Wartungsintervall für die Wartung fest.

Wenn im Feld Intervall ein Modus wie z.B. monatlich gewählt wird, wird im Feld nächste Ausführung das Datum entsprechend angezeigt und rechts davon der Begriff "noch kein Wartungsauftrag angelegt" angezeigt. Dieses Datum kann manuell geändert werden und wird in den Wartungsauftrag übernommen.

Danach sollten Ihre Eingaben so aussehen wie nachfolgend beispielsweise abgebildet:

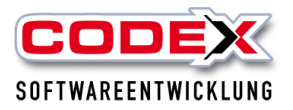

| in the pronumence dus                                                                                     | WinArchivDMS ekt - Erfassen (25)                                                                             | 010002 )]                                          |                                                                                                    |                                                                                                    | - 0                                                                               |
|----------------------------------------------------------------------------------------------------|----------------------------------------------------------------------------------------------------|----------------------------------------------------|----------------------------------------------------------------------------------------------------|----------------------------------------------------------------------------------------------------|-----------------------------------------------------------------------------------|
| Bearbeiten Ansicht                                                                                        | t <u>S</u> uchen Teilrec <u>h</u> nungen Teil                                                                | lgutschriften Status ändern b                      | visher grledigt E <u>x</u> tras <u>P</u> rogramm                                                                                                    |                                                                                                    |                                                                                   |
| 'nojektNr                                                                                                 | 25010002                                                                                                    | Dig. Arbeitsauftrag                                | Suchbegriff Wartungsvertrag Felden S                                                                                                    | Schlichstraße 20 🛛 🔎 🖬 🖛 💽 🖬 🕅                                                                                                    | - 1,3 - 🐻 🔨 🔼                                                                     |
|                                                                                                    | WARTUNGSPROJ                                                                                                 | IEKT                                               |                                                                                                    |                                                                                                    |                                                                                   |
|                                                                                                    | ⊂ manuell                                                                                                    | Kunde                                              | C Interessent                                                                                                    | Projekthezeichnung:                                                                                                    | Agrmab Teil-Gutschrift                                                            |
| lummer                                                                                                    | 0016048                                                                                                    | <u>,</u> -экv                                      | in Stamm speichern                                                                                                    | × F K U   ¶                                                                                                    | ТВ                                                                                |
| wrede:                                                                                                    | Herr                                                                                                    |                                                    | •                                                                                                    | ■ ■ ■   != != !!:   <b>□</b> ● <mark>▲ </mark> * X <sup>2</sup> X <sub>2</sub> #                                                                                                    |                                                                                   |
| Jame:                                                                                                    | Felden I we                                                                                                  |                                                    |                                                                                                    | ▶                                                                                                    | <u>19 11 12 13 1</u> 14 115 <u>1</u> 18 1                                         |
|                                                                                                    |                                                                                                    |                                                    |                                                                                                    |                                                                                                    |                                                                                   |
| ~ ~                                                                                                    | 0.15.11.0.00                                                                                                 |                                                    |                                                                                                    |                                                                                                    | Angebotssumme:                                                                    |
| Straße:                                                                                                   | Schlichtstraße 20                                                                                            |                                                    |                                                                                                    | Erfassung: 19.01.2025 Herr Uwe Felden                                                                                                    | Netto: 0,00                                                                       |
| Ort                                                                                                    | 67165                                                                                                    | Waldsee, Ptalz                                     |                                                                                                    | Bearbeitung: 19.01.2025 Herr Uwe Felden                                                                                                    | - MWSt 0.00                                                                       |
| Telefon, Fax                                                                                              | 06236/41980                                                                                                  | 06236/                                             | 06236/1332                                                                                                    |                                                                                                    | Brutto: 0,00                                                                      |
| Mobil 1/2                                                                                                 | 0172/9097235                                                                                                 |                                                    |                                                                                                    |                                                                                                    | Datenbanken                                                                       |
| EMail                                                                                                    | info@coex-online.de                                                                                          |                                                    | Adressen aktualjsieren                                                                                                    | Lohngruppe: 8 - 69.00 2023                                                                                                    | -                                                                                 |
|                                                                                                    |                                                                                                    |                                                    |                                                                                                    |                                                                                                    |                                                                                   |
| Baustelle zusätzt Adre                                                                                    | ssen Zusatz Bilder Beteiligte Wa                                                                             | artung Notizen                                     |                                                                                                    | Materialgruppe: 1 - Zuschlag 1 / 10% / 10%                                                                                                    | Kunden-Datenbank                                                                  |
| Baustelle   zusätzl. Adre                                                                                 | sssen   Zusatz   Bilder   Beteiligte   Wa                                                                    | artung Notizen                                     |                                                                                                    | Materialgruppe:         1 - Zuschlag 1 / 10% / 10%           Fremdgruppe:         1 - Standard 0% / 10%                                                                                                    | - Runden-Datenbank                                                                |
| Baustelle   zusätzl. Adre                                                                                 | essen   Zusatz   Bilder   Beteiligte   W.                                                                    | artung Notizen                                     | Wartungsintervall:                                                                                                    | Meterialgruppe:         1 - Zuschlag 1 / 10% / 10%           Fremdgruppe:         1 - Standard 0% / 10%                                                                                                    | Projekt-Datenbank                                                                 |
| Baustelle   zusätzl. Adre<br>Wartungsprojekt                                                              | essen   Zusatz   Bilder   Beteiligte   W.                                                                    | artung Notizen                                     | Wartungsintervall:                                                                                                    | Materialgruppe:     1 - Zuschlag 1 / 10% / 10%       Fremdgruppe:     1 - Standard 0% / 10%       Kalk-gruppen aus Stamm verwenden     Г                                                                                                    | Projekt-Datenbank                                                                 |
| Baustelle   zusätzt. Adre<br>Wartungsprojekt<br>Erinnerung vor Au                                         | essen   Zusøz   Bilder   Beteligte   Wi                                                                      | attung Notzen                                      | -Wartungsintervall:<br>C monetlich<br>C jeden 2. Monet                                                                                                    | Materialgruppe:     1 - Zuschlag 1 / 10% / 10%       Fremdgruppe:     1 - Standard 0% / 10%       Kalk-gruppen aus Stamm verwenden     I       Lohn-, Materialgruppen bearbeiten                                                                                                    | Runder-Ustenbank Projekt-Datenbank Bausteller-Datenbank                           |
| Baustelle   zusätzl. Adre<br>Wartungsprojekt<br>Erinnerung vor Au<br>Nächstes Ausführ                     | essen   Zusatz   Bilder   Beteiligte   W<br>Isführung                                                        | Noticen                                            | - Wartungsintervall:<br>← monetlich<br>← jeden 2. Monet<br>← habijahrlich                                                                                                    | Materialgruppe:     1 - Zuschlag 1 / 10% / 10%       Fremdgruppe:     1 - Standard 0% / 10%       Kalk-gruppen aus Stamm verwenden     I       Lohn-, Materialgruppen bearbeiten                                                                                                    | Runder-Ustenbank Projekt-Datenbank Baustellen-Datenbank Codex-Apps:               |
| Baustelle   zusätzl. Adre<br>Wartungsprojekt<br>Erinnerung vor Au<br>Nächster Ausführ                     | essen Zusatz Bilder Beteiligte (W<br>usführung 19.01<br>Isauttran es overli                                  | stung Noticen                                      | <ul> <li>─Wartungsintervall:</li> <li>C monatlich</li> <li>C jeden 2. Monet</li> <li>C habijahrlich</li> <li>C Quartal</li> <li>C idinich</li> </ul>                                                                                                    | Materialgruppe:     1 - Zuschlag 1 / 10% / 10%       Fremdgruppe:     1 - Standard 0% / 10%       Kalk-gruppen aus Stamm verwenden     Image: Comparison of Comparison of Comparison | Runden-Ustenbank Projekt-Datenbank Baustellen-Datenbank Codex-Apps: Projekt sync. |
| Baustelle   zusätzl. Adre<br>Wartungsprojekt<br>Erinnerung vor Au<br>Nächstes Ausführ<br>nächster Wartung | essen Zusatz Bilder Beteiligte (W<br>usführung 19.01<br>rungsdatum: 19.01<br>isauttrag es existi             | 5 Tage<br>1.2025                                   | <ul> <li>─Wartungsintervall:</li> <li>C inden 2: Monet</li> <li>C habijahrlich</li> <li>C Ouantal</li> <li>C jahrlich</li> </ul>                                                                                                    | Materialgruppe:     1 - Zuschlag 1 / 10% / 10%       Fremdgruppe:     1 - Standard 0% / 10%       Kalk-gruppen aus Stamm verwenden     Г       Lohn-, Materialgruppen bearbeiten   Bestellz: Sachbearb: Feldan, Herr Uwe                                                                                                    |                                                                                   |
| Baustelle   zusiktt. Ade<br>Wartungsprojekt<br>Erinnerung vor Au<br>Nächstes Ausführ<br>nächster Wartung  | essen Zusatz Bilder Beteiligte (W.<br>usführung 19.01<br>rungsidetum: 19.01<br>jseuftrag es syste<br>Wartung | F<br>5 Tage<br>12025 M<br>ertnochkein<br>jesuffrag | Wartungsintervall:         C monatlich         C jeden 2. Monat         C habijshrlich         C Quartal         C jehrlich         C jehrlich         C jehrlich         C jehrlich         C gehrlich         C gehrlich         C Gehrlich         C gehrlich         C gehrlich         C Gehrlich         C Gehrli | Materialgruppe:     1 - Zuschlag 1 / 10% / 10%       Fremdgruppe:     1 - Standard 0% / 10%       Kalk-gruppen aus Stamm verwenden     Image: Comparison of the standard 0% / 10%       Lohn-, Materialgruppen bearbeiten       Bestellz:       Sachbearb:     Felden, Herr Uwe                                                                                                    |                                                                                   |

### Wichtig:

Im Wartungsprojekt können Sie nicht drucken, kein Aufmass erfassen, kein Aufmass über F3 in den Positionen kopieren, und keine Istmengen erfassen. Außerdem darf ein Wartungsprojekt nicht in der PhotoApp, ZeitApp, WinBZP oder WinPlaner erscheinen bzw. übergeben werden.

### Tipp:

## Sie können auch den Wartungsauftrag direkt im Wartungsprojekt erfassen (siehe Seite 8).

Die Erinnerung an Ihre Wartung wird Ihnen im Infocenter wie nachfolgend abgebildet angezeigt:

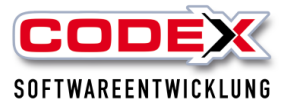

|        | für Dokument | e aus WinAn | chivDMS         |               | C. t. M                                                                        |                                         |           |                              | Sonntag (19             | .01.) Montag (20.01.)  | Dienstag (21.01.           | ) Mittwoch (22.01.)         | - O ×<br>Donnerstag (23.01  |
|--------|--------------|-------------|-----------------|---------------|--------------------------------------------------------------------------------|-----------------------------------------|-----------|------------------------------|-------------------------|------------------------|----------------------------|-----------------------------|-----------------------------|
| C      |              | DE          | ×               |               | Guten Min                                                                      | dach Professional SQL                   | en        |                              | Mäßig bew<br>-3'C - 3'0 | ölkt Bedeckt           | Mäßig bewölkt<br>0'C - 4'C | Leichter Regen<br>1°C - 4°C | Leichter Regen<br>4°C - 9°C |
|        | mo           | cent        | CI              |               | Son                                                                            | ntag, 19. Januar 2025                   |           |                              | 0 % Niederso            | chlag 0 % Niederschlag | 0 % Niederschlag           | g 23 % Niederschlag         | 100 % Niederschla           |
|        |              |             |                 |               |                                                                                |                                         |           |                              |                         | Codex Newsletter       | 🖹 Drucken 🍳                | Aktualisieren               | Konfiguration               |
| *      | Wartung      |             |                 |               |                                                                                |                                         |           |                              |                         |                        |                            |                             |                             |
| 1      | Wartung-Nr   | Nummer      | Projekt/Auftrag | AusfDatum     | Kunde                                                                          | Suchbeariff                             | Status    | Intervall                    | Angebotssumme           |                        |                            |                             |                             |
| •      | 24060004     | 24060005    | Wart-Aufo:      | 20.09.2024    | Felden, Uwe<br>67165 Waldsee<br>Tel: 0651/                                     | Wartungsvertrag Felden Schlichstraße    | Erfassung | Quartal                      | 0,00 €                  |                        |                            |                             |                             |
| (      | 25010002     | 25010002    | WartProjekt     | 19.01.2025    | Felden, Uwe<br>67165 Waldsee, Pfalz<br>Tel: 06236/41980<br>Mobil: 0172/9097235 | Wartungsvertrag Felden Schlichstraße 20 | Erfassung | jeden 12. <mark>M</mark> on. | 0,00 €                  |                        |                            |                             |                             |
|        | 23870001     | 24030003    | WartAuftr.      | 25.07.2023    |                                                                                | Wartungsprojekt Felden                  | Erfassung | halbjährlich                 | 20,00 €                 |                        |                            |                             |                             |
|        |              |             |                 |               |                                                                                |                                         |           |                              |                         |                        |                            |                             |                             |
|        | Projekt /    | Reparat     | ur 🗗 🖸          | ODE           | K-Apps □                                                                       | Geburtstage 6                           | Ter       | rmine                        | a                       | Abwesenhe              | eit d                      | Rechnun                     | asprüfung                   |
| in Pro | Projekt /    | Reparat     | ur 🗗 🧧          | importierte B | Apps ਰੀ                                                                        | Geburtstage ਰੋ<br>keine Geburtstage     | Ter       | rmine                        | a (                     | Abwesenhe              | eit 🗗                      | 9 ungeprüfte Rech           | gsprüfung É                 |

Sie können sich die Anzeige in den einzelnen Gruppen nach den Spalten gruppiert anzeigen lassen. Dazu ziehen Sie einfach die Spalte mit der Maus in den Gruppenkopf

## Anlage eines Wartungsauftrags

Für die Durchführung der Wartung legen Sie einen Wartungsauftrag an. Dazu klicken Sie auf das Infocenter. Ist dies nicht geöffnet, klicken Sie auf die Menüführung wie nachfolgend abgebildet:

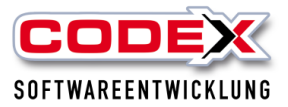

| Firmendaten | Stammdaten            | Projekt        | Reparatur | Nachk |
|-------------|-----------------------|----------------|-----------|-------|
| F           | Projekterfassung      |                |           |       |
| ,           | Ingebot               |                |           |       |
| ,           | luftragsbestätigung   |                |           |       |
| ,           | lrbeitsvorbereitung   |                |           |       |
| E           | Besuchsbericht        |                |           |       |
| ,           | Arbeitsauftrag        |                |           |       |
| . I         | ieferschein           |                |           |       |
| ,           | lufmaß                |                |           |       |
| F           | Rechnung              |                |           |       |
| G           | Gutschrift            |                |           |       |
| Z           | ahlungseingänge       |                |           |       |
| F           | Projektübersicht      |                |           |       |
| E           | Bestellung            |                |           |       |
| l           | nfocenter             |                |           |       |
| F           | Rechnungsprüfung      |                |           |       |
| A           | opps-Synchronisierung | s-Tool starten |           |       |

Im Infocenter klicken Sie mit der Maus in der Gruppe Wartung auf das Wartungsprojekt für das Sie einen Wartungsauftrag anlegen möchten.

## Wichtig: Die Zeile muss Orange markiert sein. Dies erreichen Sie mit einem Klick (linke Maustaste) auf die Zeile.

Danach klicken Sie auf die rechte Maustaste und wählen den Menüpunkt Wartungsauftrag anlegen (siehe nachfolgende Abbildung)

| 00 | R Too | l für Dokumen | te aus WinAi | rchivDMS         |               |                                                                                |                                               |              |                |                            |                         |                                    |                                                                               | - 0 ×                                                                              |
|----|-------|---------------|--------------|------------------|---------------|--------------------------------------------------------------------------------|-----------------------------------------------|--------------|----------------|----------------------------|-------------------------|------------------------------------|-------------------------------------------------------------------------------|------------------------------------------------------------------------------------|
|    | C     |               | DE           | ×                |               | Guten M<br>Wine                                                                | orgen Herr Uwe Felde<br>dach Professional SQL | en           |                | Maßig bew                  | 01.) Montag (20.01.)    | Dienstag (21.01.)<br>Mäßig bewölkt | Leichter Regen                                                                | Leichter Regen                                                                     |
|    |       | Into          | Cent         | er               |               | Son                                                                            | ntag, 19. Januar 2025                         |              |                | -3°C - 3°C<br>0 % Niederso | hlag 0% Niederschlag    | 0 % Niederschlag                   | 1 C - 4 C<br>23 % Niederschlag                                                | 4 C - 9 C<br>100 % Niederschla                                                     |
|    |       |               |              |                  |               |                                                                                |                                               |              |                |                            | Codex Newsletter        | Drucken 🤇                          | Aktualisieren                                                                 | Konfiguration                                                                      |
| 2  | ス     | Wartung       | )            |                  |               |                                                                                |                                               |              |                |                            |                         |                                    |                                                                               |                                                                                    |
|    |       | Wartung-Nr    | Nummer       | Projekt/Auftrag  | AusfDatum     | Kunde                                                                          | Suchbeariff                                   | Status       | Intervall      | Angebotssumme              |                         |                                    |                                                                               |                                                                                    |
|    | æ     | 24060004      | 24060005     | WartAuftr.       | 20.09.2024    | Felden, Uwe<br>67165 Waldsee<br>Tel: 0651/                                     | Wartungsvertrag Felden Schlichstraße          | Erfassung    | Quartal        | 0,00 €                     |                         |                                    |                                                                               |                                                                                    |
| >  | ٠     | 25010002      | Projekt a    | Wart Projekt     | 10.01.2025    | Felden, Uwe<br>67165 Waldsee, Pfalz<br>Tel: 06236/41980<br>Mobil: 0172/9097235 | Wartungsvertrag Felden Schlichstraße 20       | Erfassung    | jeden 12. Mon. | 0,00 €                     |                         |                                    |                                                                               |                                                                                    |
|    | ŧ     | 23070001      | Wartung:     | sauftrag anlegen | 3             |                                                                                | Wartungsprojekt Felden                        | Erfassung    | halbjährlich   | 20,00 €                    |                         |                                    |                                                                               |                                                                                    |
|    |       |               |              |                  |               |                                                                                |                                               |              |                |                            |                         |                                    |                                                                               |                                                                                    |
| 1  |       | Projekt ,     | / Repara     | tur 🗇 🧲          | ODE           | K-Apps 🗗                                                                       | ff Geburtstage □                              | o Te         | rmine          | -D (                       | Abwesenhe               | it 🗗                               | Rechnun                                                                       | gsprüfung 🗖                                                                        |
| e  | n Pro | jekt bzw. Rep | aratur       | X                | importierte B | ilder aus der PhotoApj                                                         | keine Geburtstage                             | Heute: keine | Termine        | F                          | leute: keine Abwesenhei | iten                               | 9 ungeprüfte Rechr                                                            | nungen                                                                             |
| 2  | 10100 | 03 (Felden Sa | inierung Ste | eildach 2)       | importierte Z | leiten aus der ZeitApp<br>Dokumente aus der Dol                                |                                               |              |                |                            |                         |                                    | 63677 (Dachdecke<br>regrete (Dachdeck<br>123 (Dachdecker-<br>276456 (Dachdeck | r-Einkauf Süd eG )<br>ter-Einkauf Süd eG<br>Einkauf Süd eG )<br>ker-Einkauf Süd eG |

Damit wird der Wartungsauftrag im Projekt angelegt. Dieses Projekt wird Ihnen als Wartungsauftrag mit roter Schrift angezeigt (siehe nachfolgende Abbildung):

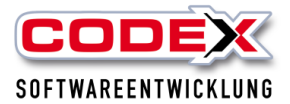

| 🛠 Windach / Windach Profe                       | essional SQL [Projekt - Erfassen (25          | 010003 Wartungsvertrag Felden S         | ichlichstraße 20)]                                     |                                                                                                    | -  X                 |
|-------------------------------------------------|-----------------------------------------------|-----------------------------------------|--------------------------------------------------------|----------------------------------------------------------------------------------------------------|----------------------|
| <u>D</u> atei <u>B</u> earbeiten <u>A</u> nsich | t <u>S</u> uchen Teilrec <u>h</u> nungen Teil | lgutschriften Status <u>ä</u> ndern bi: | sher <u>e</u> rledigt E <u>x</u> tras <u>P</u> rogramm |                                                                                                    |                      |
| ProjektNr                                       | 25010003                                      | Dig. Arbeitsauftrag                     | Suchbegriff Wartungsvertrag Felder                     | a Schlichstraße 20 🛛 🔎 🖬 🗐 🖬 🗤 🗸                                                                                                    | 🗛 🚾 - 1-2 - 🖪 🏹 🧒 🔨  |
|                                                 | WARTUNGSAUFT                                  | RAG                                     |                                                        | Devolvon T Materia OVS Positionsoffere                                                                                                    |                      |
|                                                 | C manuell                                     | Kunde                                   | C Interessent                                          | Projekthezeichnung:                                                                                                    |                      |
| Nummer                                          | 0016048                                       | <u>_</u> ->к∨                           | in Stamm speichern                                     | ▼ F K U   ¶                                                                                                    | ТВ                   |
| Anrede:                                         | Herr                                          |                                         | •                                                      |                                                                                                    |                      |
| Name:                                           | Felden, Uwe                                   |                                         |                                                        | 1                                                                                                    | .11                  |
|                                                 |                                               |                                         |                                                        |                                                                                                    |                      |
|                                                 |                                               |                                         |                                                        |                                                                                                    | Angebotegumme        |
| Straße:                                         | Schlichtstraße 20                             |                                         |                                                        | Education Contraction                                                                                                    |                      |
| Land, PLZ, 🔊                                    | 67165                                         | Waldsee, Pfalz                          |                                                        | Enassung: 19.01.2025                                                                                                    | Netto:               |
| Ort: CV                                         | 06236/41980                                   | 062367                                  | 06236/1332                                             | Bearbeitung: 19.01.2025 Herr Uwe Felden                                                                                                    | MWSt 0,00            |
| Telefon, Pax                                    | 00230/11300                                   | 002.507                                 | 002001002                                              |                                                                                                    | Brutto: 0,00         |
| Mobil 1/2                                       | 0172/9097235                                  |                                         |                                                        |                                                                                                    | Datenbanken:         |
| EMail                                           | info@coex-online.de                           |                                         | Adressen aktual <u>i</u> sieren                        | Lohngruppe: 8 - 69,00 2023                                                                                                    |                      |
| Raustelle, ausätal Adre                         | versen Zunstr Bilder Betelliste W             | attung Notizen                          |                                                        | Materialgruppe: 1 - Zuschlag 1 / 10% / 10%                                                                                                    | Kunden-Datenbank     |
|                                                 | and Lance   place   pooligie                  |                                         |                                                        | Fremdgruppe: 1 - Standard 0% / 10%                                                                                                    | Projekt-Datenbank    |
|                                                 |                                               |                                         | -Wartungsintervall:                                    | Kall and a Change of the Change of the Chang |                      |
| Wartungsprojekt                                 |                                               | Г                                       | C monatlich                                            | Naik-gruppen aus Stamm Verwenden                                                                                                    | Baustellen-Datenbank |
| Erinnerung vor A                                | usführung                                     | 5 Tage                                  | C jeden 2. Monat                                       | Lohn-, Materialgruppen bearbeiten                                                                                                    |                      |
| Nächstes Ausfüh                                 | rungsdatum: 19.0                              | 1.2025                                  | C Quartal                                              |                                                                                                    | Codex-Apps:          |
| Wartungsprojekt                                 | 2501000                                       | 2                                       | <ul> <li>jährlich</li> </ul>                           | Bestellz.:                                                                                                    | Projekt sync.        |
|                                                 |                                               |                                         |                                                        | Sachbearb.: Felden, Herr Uwe                                                                                                    | Positionen sync.     |
|                                                 |                                               |                                         |                                                        | MWSt. 0 • % Erfassung                                                                                                    |                      |
|                                                 |                                               |                                         |                                                        |                                                                                                    |                      |

Hier können Sie nun den Arbeitsauftrag für die Durchführung der Wartung anlegen und ausdrucken. Alle Bearbeitungsschritte sind wie gewohnt durchzuführen.

Mit dem Druck der Rechnung in diesem Wartungsauftrag wird der nächste Durchführungstermin im dazugehörigen Wartungsprojekt entsprechend des eingestellten Zyklus hochgesetzt. Das Wartungsprojekt erscheint dann wieder im Infocenter zum entsprechenden Zeitpunkt.

Beim Drucken der Rechnung kann die Wartungsprojektnummer mit auf der Rechnung ausgedruckt werden. Dazu klicken Sie auf das entsprechend Feld beim Rechnungsdruck (siehe nachfolgende Abbildung)

| Weitere Einstellungen<br>✓ MwSt-Sätze getrennt ausweisen |                     |
|----------------------------------------------------------|---------------------|
| Bemerkung drucken                                        |                     |
| C Abzüge drucken Abzüge                                  | 🔽 Zahlungen drucken |
| Zahlungsbed:                                             | ▼ → FD              |
| 🔽 Wartungs-PrjNr auf Wartungsauftra                      | ag drucken          |
| Rechnungsart                                             | Privatkunden        |
|                                                          | ✓ 2-Jahres-Frist    |
| 🔿 Teilrechn. pauschal 📃 1 📖                              | Lohnanteil          |
| C Schlussrechnung                                        | -Währungen-         |
| Rechnung                                                 | Währung: € 🗸 🗸      |
| C Proforma                                               | Vergleich:          |

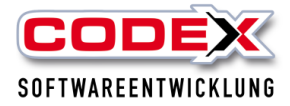

# Anlage des Wartungsauftrags direkt aus dem Wartungsprojekt

Öffnen Sie in der Projekterfassung das entsprechende Wartungsprojekt oder legen Sie ein neues Wartungsprojekt an (siehe Seite 4 Anlage eines Wartungsprojekts).

| Bearbeiten Ansich        | t Suchen Teilrechnungen             | Teilgutschriften Status ändern     | bisher grledigt Extras Programm        |                                                                                                    |                  |                            |
|--------------------------|-------------------------------------|------------------------------------|----------------------------------------|----------------------------------------------------------------------------------------------------|------------------|----------------------------|
| ojektNr                  | 25010002                            | Dig. Arbeitsauftra                 | 9 Suchbegriff Wartungsvertrag Felden S | Schlichstraße 20 🛛 🔎 🖬 🖃 🖬 🖬 🖬                                                                                                    | - 1,3 - 🐯        |                            |
|                          | WARTUNGSPR<br>C manuell             | OJEKT<br>(* Kunde                  | ⊂ Interessent                          | Drucken     WinArchivDMS     Positio     Projektbezeichnung:                                                                                                    | nserfassung Aufr | maß Teil- <u>G</u> utschri |
| ummer                    | 0016048                             | -экv                               | in Stamm speichem                      | * * F K U   ¶                                                                                                    |                  | ТВ                         |
| rede:                    | Herr                                |                                    | •                                      |                                                                                                    |                  |                            |
| ime:                     | Felden, Uwe                         |                                    |                                        | Factor linder Protection for tea for two for two linder (for two linder of the two linder of the two linder of two linder of two linde | an finnan finnan | aton (Artan Matan (Artan)  |
|                          |                                     |                                    |                                        |                                                                                                    |                  |                            |
|                          |                                     |                                    |                                        |                                                                                                    | Angebotssum      | ime:                       |
| raße:                    | Schlichtstraße 20                   |                                    |                                        | Erfassung: 19.01.2025 🛅 Herr Uwe Felden                                                                                                    | Netto:           | 0,00                       |
| Ort Ort                  | 67165                               | Waldsee, Pfalz                     | 00000 H 000                            | Bearbeitung: 19.01.2025 Herr Uwe Felden                                                                                                    | MWSt             | 0,00                       |
| Telefon, Fax             | 06236/41980                         | 06236/                             | 06236/1332                             |                                                                                                    | Brutto:          | 0,00                       |
| Mobil 1/2                | 0172/9097235                        |                                    |                                        |                                                                                                    | Datenbanken      |                            |
| EMail                    |                                     | Waters National                    | Adressen aktualisieren                 | Lohngruppe:         8 - 69,00 2023           Materialgruppe:         1 - Zuschlag 1 / 10% / 10%                                                                                                    | = (              | Kunden-Datenbank           |
| sustelle   zusatzi. Huti | essen   2.06942   pilder   perengre | watchig [Notzeri]                  | _Wartungsintervall:                    | Fremdgruppe: 1 - Standard 0% / 10%                                                                                                    |                  | Projekt-Datenbank          |
| Wartungsprojekt          |                                     | 4                                  | ⊂ monatlich<br>⊂ jeden 2. Monat        | Kalk-gruppen aus Stamm verwenden                                                                                                    | (                | Baustellen-Datenbank       |
| Erinnerung vor A         | ustuhrung                           | 5 Tage                             | C halbjährlich                         |                                                                                                    |                  |                            |
| Nächstes Ausfüh          | rungsdatum:                         | 19.01.2025                         | C Quartal                              | Design (                                                                                                    |                  | Codex-Apps:                |
| nächster Wartung         | gsauffrag es e<br>War               | xistiert noch kein<br>tungsauftrag | jährlich                               | Desteirz.                                                                                                    |                  | F Projekt sync.            |
|                          |                                     |                                    |                                        | Sachbearb.: Felden, Herr Uwe                                                                                                    | •                | I Positionen sync          |
|                          |                                     |                                    |                                        | MWSt 0 • % Erfass                                                                                                    | ung              |                            |

In der obigen Abbildung sehen Sie das angelegte Wartungsprojekt. Nun gehen Sie unter dem Menüpunkt "Bearbeiten" und wählen dort "Wartungsauftrag anlegen" aus (siehe nachfolgende Abbildung):

|       | 11 2       | les         | SIONAI SQL  | Eriojekt - Eriasse | 11 (230 10003 4 | vartungsve |
|-------|------------|-------------|-------------|--------------------|-----------------|------------|
| Datei | Bearbeiten | Ansicht     | Suchen      | Teilrechnungen     | Teilgutschrif   | ten Statu  |
|       | Kopie      | ren / Verso | hieben      |                    |                 |            |
| F     | neuer      | Wartung     | sauftrag ar | nlegen             |                 | Dig. Arb   |
|       | Einlag     | ern         |             | >                  | ETRAG           |            |
|       | Ausla      | gern        |             | >                  | TINAG           |            |
|       | Mareo      | 'n          |             | >                  |                 | Kund       |
|       | GBG I      | nternetpor  | tal         | >                  |                 |            |
| r     |            |             | 1           |                    | P               |            |
| A     | Anrede:    |             | Herr        |                    |                 |            |
|       |            |             | Folden      | Live               |                 |            |

Damit wird ebenfalls der Wartungsauftrag angelegt. Nun können Sie mit dem Wartungsauftrag weiter vorgehen wie ab Seite 9 beschrieben.

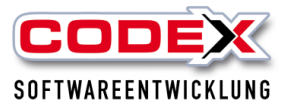

## Wartungsauftrag manuell erledigt setzen

Der Wartungsauftrag kann auch manuell aus dem Infocenter entfernt werden. Dazu gehen Sie im Infocenter auf die Kategorie Wartung. Dort klicken Sie auf den Wartungsauftrag den Sie als erledigt setzen wollen (siehe nachfolgende Abbildung)

| cour |          |                                    | Lating .                                     |                                               |                                        |                                                                                                    |                                                                                                |                                  |                                        |                                                                     |                                                             |                                                                     |                                                                       | 0 4                                                                      |
|------|----------|------------------------------------|----------------------------------------------|-----------------------------------------------|----------------------------------------|----------------------------------------------------------------------------------------------------|------------------------------------------------------------------------------------------------|----------------------------------|----------------------------------------|---------------------------------------------------------------------|-------------------------------------------------------------|---------------------------------------------------------------------|-----------------------------------------------------------------------|--------------------------------------------------------------------------|
|      |          | Info                               | DE<br>Cent                                   | X<br>er                                       |                                        | Guten M<br>Wir<br>So                                                                                                    | Norgen Herr Uwe Fe<br>ndach Professional SQL<br>nntag, 19. Januar 2025                         | den                              |                                        | Sonntag (19.01.)<br>Mäßig bewölkt<br>-3°C - 3°C<br>0 % Niederschlag | Montag (20.01.)<br>Bedeckt<br>0°C - 4°C<br>0 % Niederschlag | Dienstag (21.01.)<br>Maßig bewölkt<br>0°C - 4°C<br>0 % Niederschlag | Mittwoch (22.01.)<br>Leichter Regen<br>1°C - 4°C<br>23 % Niederschlag | Donnerstag (23.01.)<br>Leichter Regen<br>4°C - 9°C<br>100 % Niederschlag |
|      |          |                                    |                                              |                                               |                                        |                                                                                                    |                                                                                                |                                  |                                        | Coc                                                                 | lex Newsletter                                              | 🖞 Drucken  🥝                                                        | Aktualisieren                                                         | Konfiguration                                                            |
| 3    | ŝ        | Wartung                            | )                                            |                                               |                                        |                                                                                                    |                                                                                                | 1                                |                                        |                                                                     | _                                                           |                                                                     |                                                                       |                                                                          |
| 3    | ŝ        | Wartung<br>Wartung-Nr              | Nummer                                       | Projekt/Auftrag                               | AusfDatum                              | Kunde                                                                                                    | Suchbegriff                                                                                    | Status                           | Intervall                              | Angebotssumme                                                       |                                                             |                                                                     |                                                                       |                                                                          |
| 3    | \$       | Wartung<br>Wartung-Nr<br>24060004  | Nummer<br>24060005                           | Projekt/Auftrag<br>WartAuftr.                 | AusfDatum<br>20.09.2024                | Kunde<br>Felden, Uwe<br>67165 Waldsee<br>Tel: 0651/                                                                     | Suchbegriff<br>Wartungsvertrag Felden Schlichstraße                                            | Status<br>Erfassung              | Intervali<br>Quartal                   | Angebotssumme<br>0,00 €                                             |                                                             |                                                                     |                                                                       |                                                                          |
| >    | <b>x</b> | Wartung-Nr<br>24060004<br>25010002 | Nummer           24060005           25010003 | Projekt/Auftrag<br>Wart-Auftr.<br>Wart-Auftr. | Ausf-Datum<br>20.09.2024<br>19.01.2025 | Kunde<br>Felden, Uwe<br>67165 Waldsee<br>Felden, Uwe<br>67165 Waldsee, Pfalz<br>Tel: 06236/41980<br>Mobil: 0172/9097235 | Suchbegriff<br>Wartungsvertrag Felden Schlichstraße<br>Wartungsvertrag Felden Schlichstraße 20 | Status<br>Erfassung<br>Erfassung | Intervall<br>Quartal<br>jeden 12. Mon. | Angebotssumme<br>0,00 €<br>0,00 €                                   |                                                             |                                                                     |                                                                       |                                                                          |

Dann klicken Sie auf die rechte Maustaste und es erscheint folgendes Menü:

| ( | C | Info                               | <b>DE</b><br>Cent              | )<br>er    | $\leq$                                   |                         | Gu                                                                    | iten N<br>Wii<br>So                                 | Norgen H<br>ndach Profe<br>nntag, 19. J                     |
|---|---|------------------------------------|--------------------------------|------------|------------------------------------------|-------------------------|-----------------------------------------------------------------------|-----------------------------------------------------|-------------------------------------------------------------|
| 0 | 5 | Wartung                            |                                |            |                                          |                         |                                                                       |                                                     |                                                             |
| 3 | ~ | Wartung-Nr                         | Nummer                         | Pro        | iekt/Auftrag                             | Aust - Datum            | Kunde                                                                 |                                                     | Suchbegriff                                                 |
| 7 |   | Wartung-Nr<br>24060004             | Nummer<br>24060005             | Pro        | jekt/Auftrag<br>tAuftr.                  | AusfDatum<br>20.09.2024 | Kunde<br>Felden, U<br>67165 Wa<br>Tel: 0651/                          | we<br>Idsee                                         | Suchbegriff<br>Wartungsvertrag Feld                         |
| > | • | Wartung-Nr<br>24060004<br>25010002 | Nummer<br>24060005<br>25010003 | Pro<br>War | jekt/Auftrag<br>tAuftr.<br>Projekt aufru | AusfDatum<br>20.09.2024 | Kunde<br>Felden, U<br>67165 Wa<br>Tel: 0651/<br>Felden, U<br>67165 Wa | we<br>Idsee<br>Idsee, Pfalz<br>/41980<br>12/9097235 | Suchbegriff<br>Wartungsvertrag Feld<br>Wartungsvertrag Feld |

Hier wählen Sie den Menüpunkt "Erinnerungen an alle Bearbeiter löschen". Dann erscheint folgende Maske:

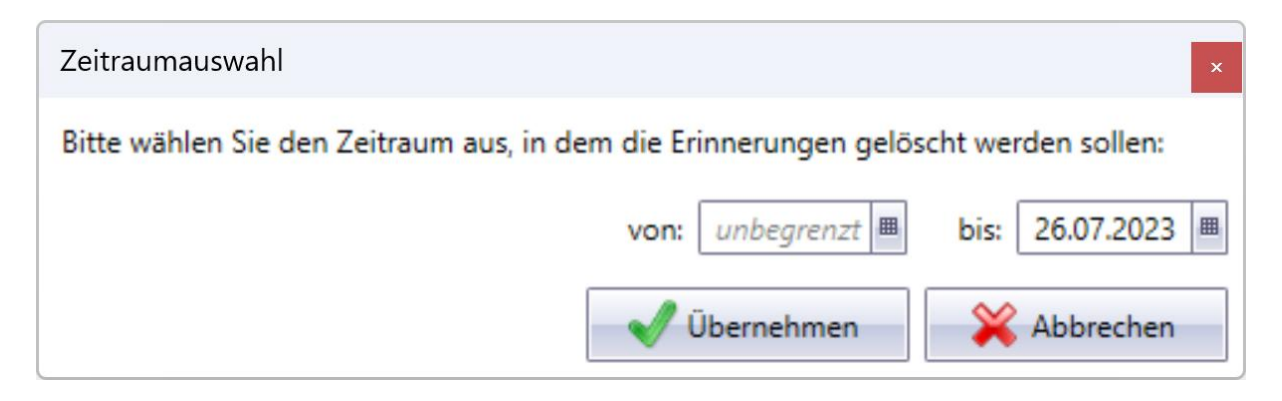

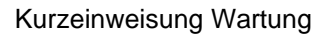

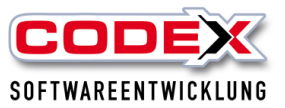

### ACHTUNG:

# Damit wird jegliche Wartungsprojekte und -aufträge aus der Kategorie entfernt.

Diesen Punkt bitte nur nach Abstimmung anwählen. Er wird in der Regel dafür genutzt, um den Wartungszeitpunkt mit den alten Aufträgen neu zu setzen.

Für weitere Fragen stehen wir Ihnen unter 06236/41980 oder unter <u>info@codex-online.de</u> gerne zur Verfügung.